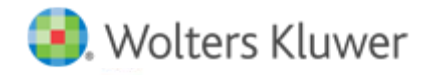

**Release Notes** 

2016.01010 January 2017

# CCH<sup>®</sup> ProSystem *fx*<sup>®</sup> Fixed Assets

## Welcome to CCH ProSystem fx Fixed Assets 2016.01010

This bulletin provides important information about the 2016.01010 release of CCH ProSystem *fx* Fixed Assets. Please review this bulletin carefully. Additional information is available on CCH Support Online.

## New in this Release

In anticipation of legislation extending Empowerment zone and Indian reservation property, these additional property types have been made available through 2017.

## Sec. 280F

2017 limits have been adjusted for inflation.

#### Form 4562

The Federal Depreciation and Amortization form has been updated to the final 2016 version.

#### Form 4797

The Federal Sales of Business Property form has been updated to the final 2016 version.

Note: Support will not be able to open any files last saved on a version prior to Fixed Assets Release 2008.01000.

## **Conversion Notes**

At the time of this release, the last supported versions of the following third party fixed assets software are:

- Asset Keeper Pro v. 2015
- BNA v. 2016.0.0.8
- Fixed Assets CS v. 2015.1.6
- Intuit<sup>®</sup> EasyACCT<sup>®</sup> v. 2015.3.9
- Sage<sup>®</sup> FAS v. 2016.1

## Installing CCH ProSystem fx Fixed Assets

Refer to the CCH ProSystem *fx* Fixed Assets Instruction Guide for complete information on installing and using CCH ProSystem *fx* Fixed Assets.

## Please follow the instructions below to install this release:

Real Time Virus Scan Reminder: The Fixed Assets directory structures must be excluded from the virus scan on workstations and servers for the program to install and/or run properly.

Installation Steps:

- 1. Download the release image from Software Delivery Manager. You will be asked to Save the self-extracting executable. It is recommended to save the file to the default location.
- 2. Double-click the self-extracting executable, to launch the installation. If the files are extracted already, then select **Start > Run** and type ?:\Setup (where ? represents the location of the install files) and click **OK**.

- 3. At the Permission File screen, select one of the permission key options to find your 2015 permission key and click **Next**. The option to download your permission file from the Internet requires a Single Sign-On (SSO) account login.
- 4. Click **Next** on the Welcome screen to display the type of installation dialog.
- 5. Select either a Network or Standalone install.
- 6. Click **Next** to continue.
- 7. Select the destination location for the program files. You can accept the default location or browse to a different location.
- 8. Click **Next** to continue.
- 9. Select the destination location for the client data. You can accept the default location or browse to a different location.
- 10. If you are doing a Network install, you must select the location of the work folder where your backup files are stored. Accept the default location or browse to a different location.
- 11. Select the features you want to install.
- 12. Click **Next** to continue.
- 13. Select the desired program group for your CCH ProSystem *fx* Fixed Assets icon.
- 14. Click **Next** to continue.
- 15. Click Install to begin the installation.
- 16. Once the installation is complete, reboot your PC to ensure that all system files are properly initialized.

Note: When installing from a network, you must run ?:\FixedAst\setup (where ? is your network drive) on each workstation that will run Fixed Assets. The type of installation defaults to Workstation Setup. Each workstation must be rebooted after workstation setup is complete.